## Paano Mag-check-Out sa ESP: (Pagpapatuloy)

3. Piliin ang tagatanggap na iyong dapat i-check out. Piliin ang Lokasyon: Bahay o Komunidad, kung saan mo tatapusin ang iyong araw ng trabaho at Ilagay ang mga Oras na Natrabaho para sa tagatanggap. Pagkatapos ay piliin ang Check-Out.

| n ang<br>nidad,                                            |            | CHAD OLIVETREEZ                                                             |                      |  |
|------------------------------------------------------------|------------|-----------------------------------------------------------------------------|----------------------|--|
| ang<br>lagay<br>o para<br>os ay                            |            | Location:<br>(a) Home<br>(b) Community<br>Input Hours Worke<br>Hours<br>(01 | ed:<br>Minutes<br>30 |  |
|                                                            | $\implies$ | Ch                                                                          | neck-Out             |  |
| Are you sure you want to check out for the below Recipient |            |                                                                             |                      |  |
| CHAD OLIVETREEZ                                            |            |                                                                             |                      |  |
| Recipient ID:                                              |            |                                                                             |                      |  |
| Program: IHSS                                              |            |                                                                             |                      |  |
|                                                            |            |                                                                             |                      |  |

Hours Worked: 01h 30m Location: Home

Select a Recipient to check out:

4. Piliin ang 'Oo' para kumpirmahin ang pagcheck-out para sa ipinapakitang tagatanggap.

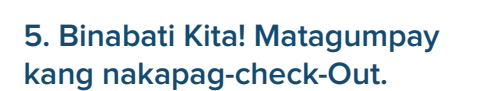

Kung sinisimulan mo ang iyong araw ng trabaho para sa maraming tagatanggap nang sabay-sabay, i-click and Check-Out And Iband Tagatanggap at ulitin ang mga hakbang na 3-4. Kung hindi naman, puntahan ang Panimulang Pahina (Back to Home).

ihss/timesheets-verification.html

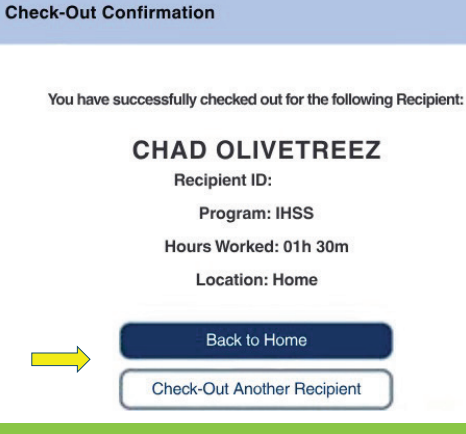

Para sa tulong, tawagan ang IHSS Service Desk sa (866) 376-7066 Lunes – Biyernes mula alas 8 ng umaga hanggang alas 5 ng hapon. Para sa karagdagang impormasyon sa paglalagay ng oras para sa mga tagabigay, bisitahin ang: www.cdss.ca.gov/inforesources/ESPhelp or https://dpss.lacountv.gov/en/senior-and-disabled/

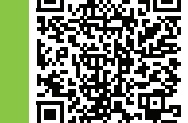

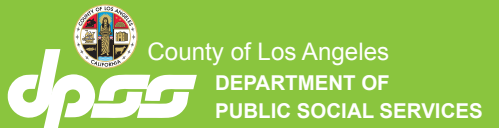

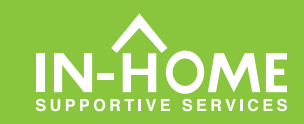

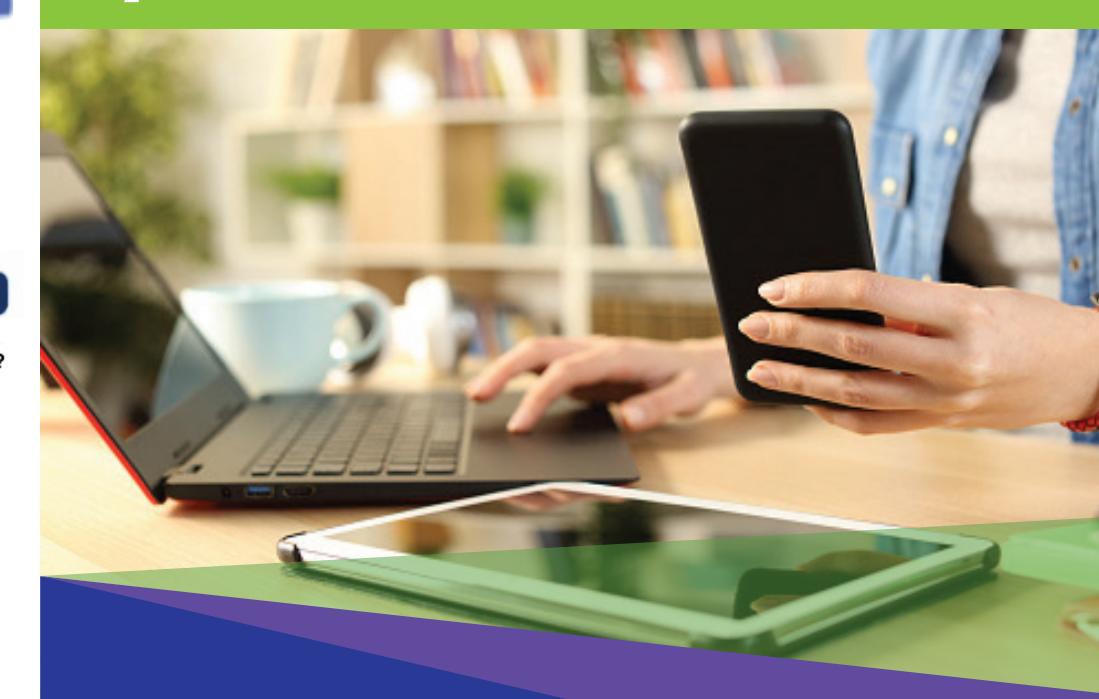

## **Electronic Visit** Verification (EVV) Mga Hindi Naninirahang Tagabigay

Simula noong Hulyo 1, 2023, ang lahat ng tagabigay ng IHSS na hindi nakatira kasama ng (mga) tagatanggap na kanilang pinagtatrabahuhan, ay kinakailangang mag-check in at mag-check- out sa simula at pagtatapos ng bawat araw ng trabaho mula sa lokasyon kung saan ibinibigay ang mga serbisyo. Ang mga tagabigay ay makakapag-check in at makakapag-check out gamit ang bagong IHSS EVV Mobile Application, Electronic Services Portal (ESP), o Telephonic Timesheet System (TTS).

## Pag-check-In at Pag-check-Out sa ESP

PA 6278 – Check-In/Check-Out on the ESP (Non-Live-In Providers) (07/23) Tagalog

## Paano Mag-check-In sa ESP:

**1.** Mag-log in sa ESP sa: www.etimesheets.ihss.gov gamit ang iyong username at password, at i-click ang CHECK-IN/OUT.

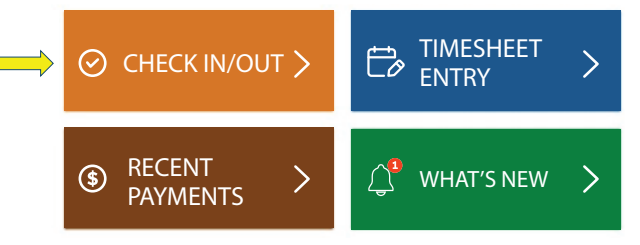

2.Piliin ang Check-In upang simulan ang iyong araw ng trabaho.

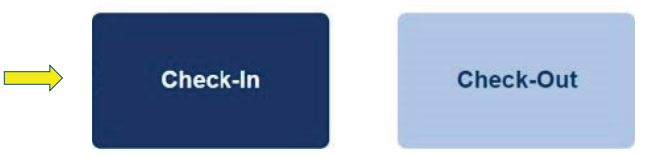

3.Kung nai-prompt ka na, i-click ang **'Paganahin'(Enable)** ang lokasyon ng ESP pagkatapos ay i-click ang **'Payagan'(Allow)** upang maitala ang iyong lokasyon kapag nag-check-in ka.

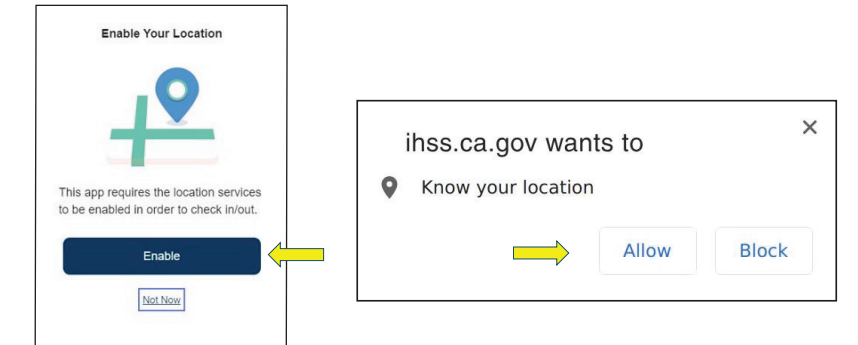

4. Ang isang listahan ng (mga) tagatanggap ay ipapakita. Piliin ang tagatanggap na iyong dapat i-check in. Piliin ang Lokasyon: Bahay o Komunidad, kung saan mo sisimulan ang iyong araw ng trabaho. Pagkatapos ay i-click ang buton na Check-In.

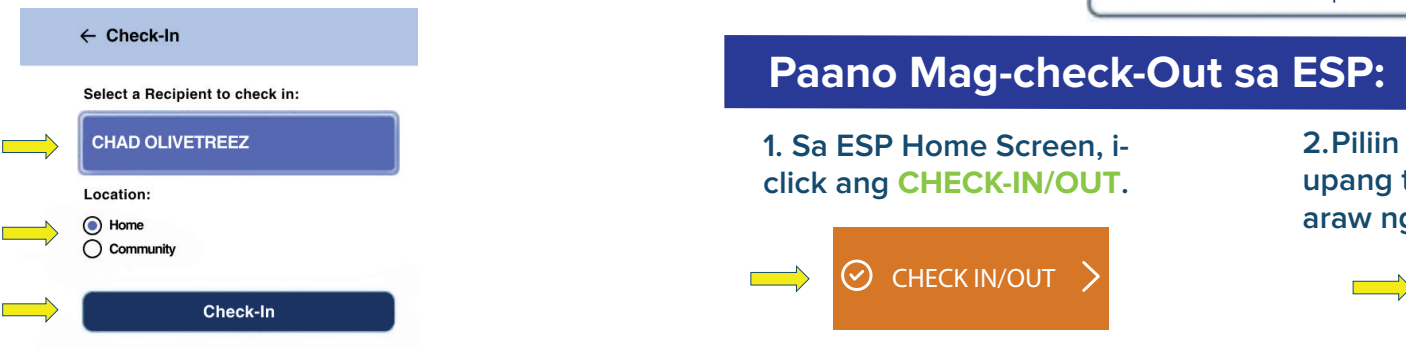

5.Piliin ang 'Oo' upang kumpirmahin ang pag-check-in para sa tagatanggap na ipinapakita.

Are you sure you want to check in for the below Recipient?

| CHAD OLIVETREEZ |  |  |  |
|-----------------|--|--|--|
| Recipient ID:   |  |  |  |
| Program: IHSS   |  |  |  |
| Location: Home  |  |  |  |
| Yes No          |  |  |  |

6. Binabati Kita! Matagumpay kang nakapag-check-in.

Kung sinisimulan mo ang iyong araw ng trabaho para sa maraming tagatanggap nang parehong oras, i-click ang Check-In Ang Ibang Tagatanggap at ulitin ang mga hakbang na 4-5. Kung hindi naman, puntahan ang Panimulang Pahina (Back to Home).

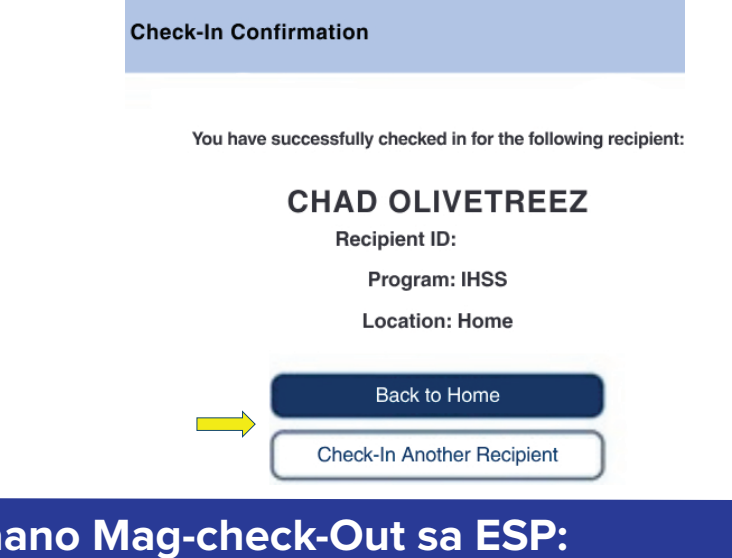

2.Piliin ang CHECK-OUT upang tapusin ang iyong araw ng trabaho.

Check-Out